# **EE-206**

# Systèmes de mesure

# NI MAX

# First of all, on NI MAX check whether the instrument is well connected to the PC.

| COM1" - Measurement & Automation Explorer                                                                                                    |                                      | eld040lwb03         |  |  |  |
|----------------------------------------------------------------------------------------------------|--------------------------------------|---------------------|--|--|--|
| File Edit View Tools Help                                                                                                    |                                      |                     |  |  |  |
| <ul> <li>My System</li> <li>Data Neighborhood</li> <li>Devices and Interfaces</li> <li>ASRL1::INSTR "COM1"</li> <li>ASRL2::INSTR "COM2"</li> </ul> | Save Refresh 20 Open VISA Test Panel |                     |  |  |  |
|                                                                                                    | Settings                             |                     |  |  |  |
| > L Network Devices                                                                                                    | Name                                 | COM1                |  |  |  |
| <ul> <li>A Scales</li> <li>Software</li> <li>Remote Systems</li> </ul>                                                                             | Port Binding                         | COM1                |  |  |  |
|                                                                                                    | Port Description                     | Communications Port |  |  |  |
|                                                                                                    | Status                               | Present             |  |  |  |
|                                                                                                    | VISA Resource Name                   | ASRL1::INSTR        |  |  |  |
|                                                                                                    |                                      |                     |  |  |  |

Devices and Interfaces  $\rightarrow$  COM1  $\rightarrow$  Open VISA Test Panel

# **VISA** Test Panel

# In the VISA Test Panel we can check the instrument state directly from the PC.

| 💥 ASRL1::INSTR  | - VISA Test Panel                | _                            |               |                         | _ |                    |
|-----------------|----------------------------------|------------------------------|---------------|-------------------------|---|--------------------|
| Configu         | uration                          | t Advanced                   | NI I/O Trace  | Help                    |   | FIONAL<br>TRUMENTS |
| Serial Settings | Flow Control Settings I/O Settir | ugs View Attributes          |               | Return Data<br>No Error |   |                    |
| Bau<br>960      | d Rate Data Bits<br>0 8 🗸        | Stop Bits Parity<br>1 V None | ~             |                         |   |                    |
|                 | tions                            |                              |               |                         |   |                    |
| Burrer Opera    | Transmit Buffer<br>0             | Receive Buffer<br>0          |               |                         |   |                    |
|                 | Set Size<br>Flush Buffer         | Set Size<br>Flush Buffer     |               |                         |   |                    |
|                 |                                  | Refresh                      | Apply Changes |                         |   |                    |

# Input / Output

In the Input / Output menu we can send some messages to the instruement in order to know its state.

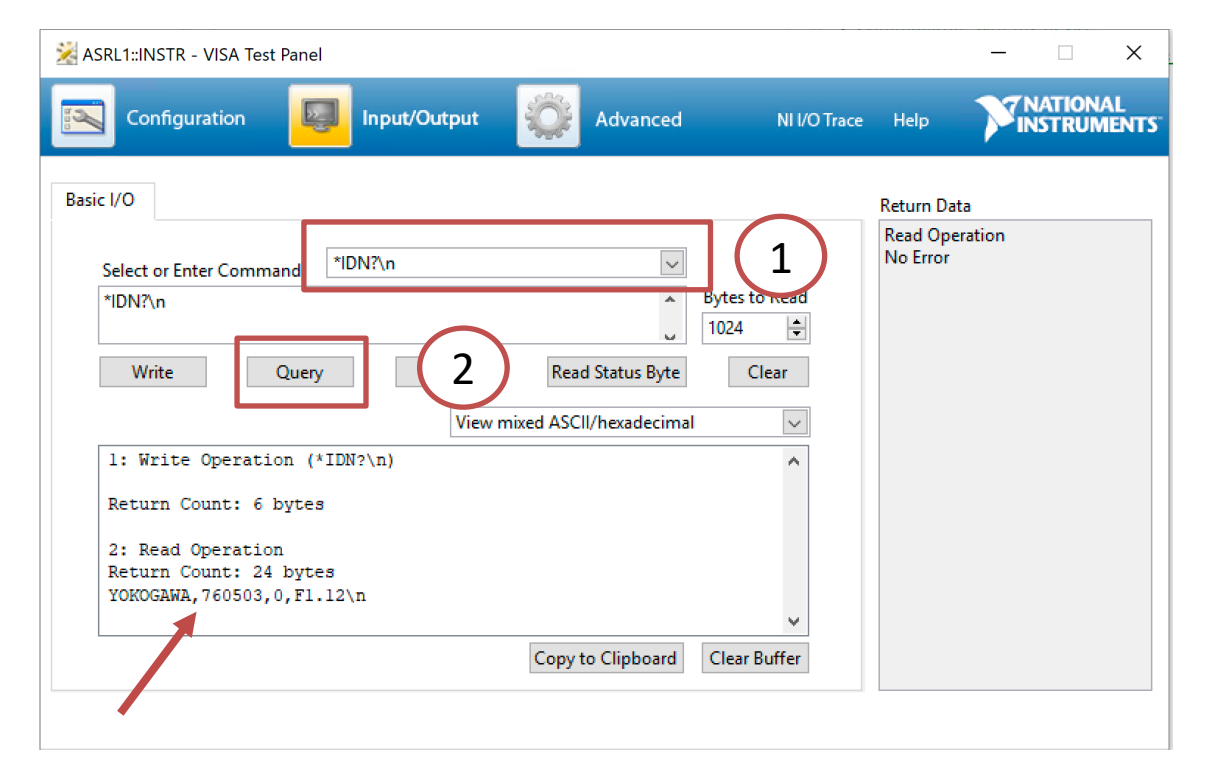

# LabVIEW

#### Let's now launch LabVIEW...

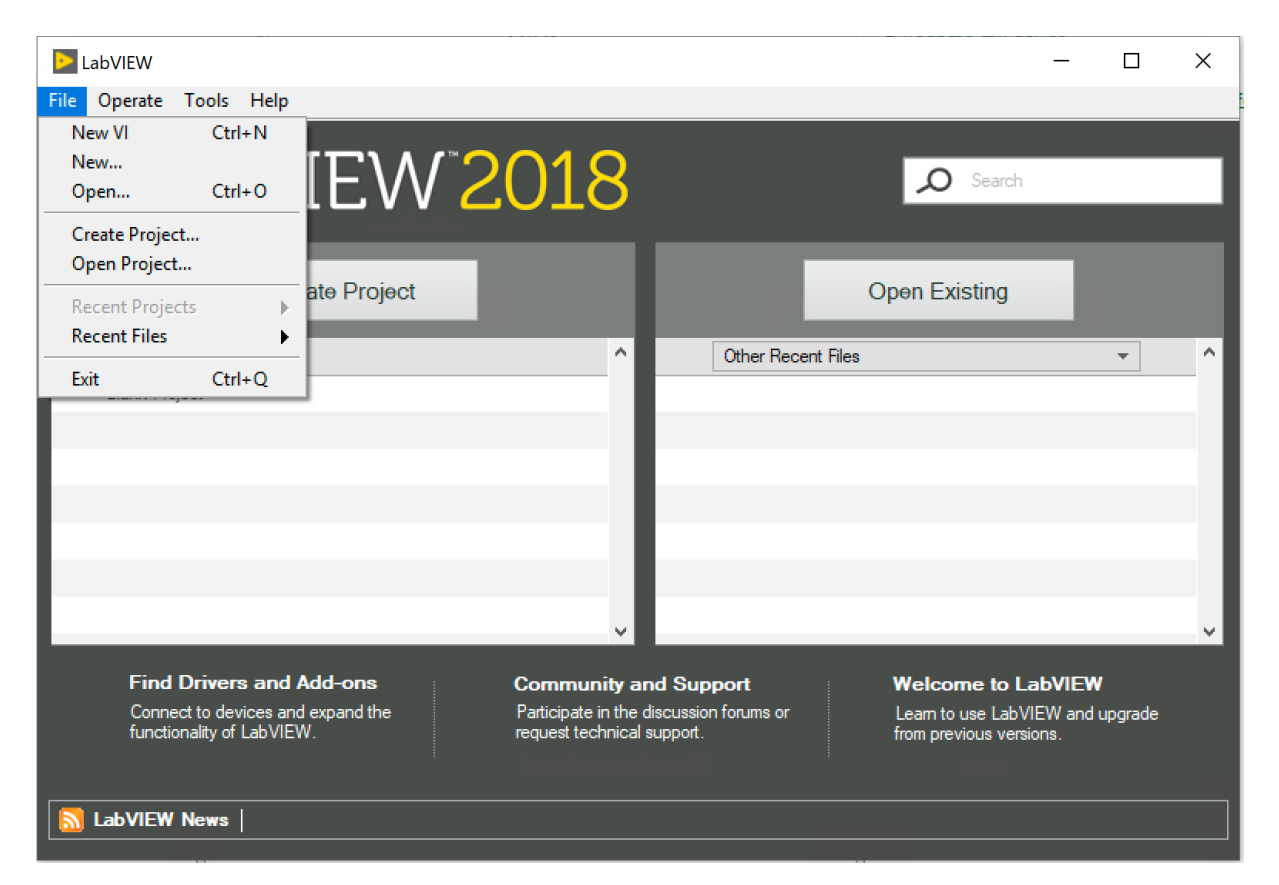

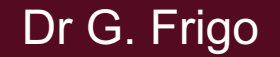

5

# **Driver library**

#### In a blank VI, let's open the Function Palette (right click):

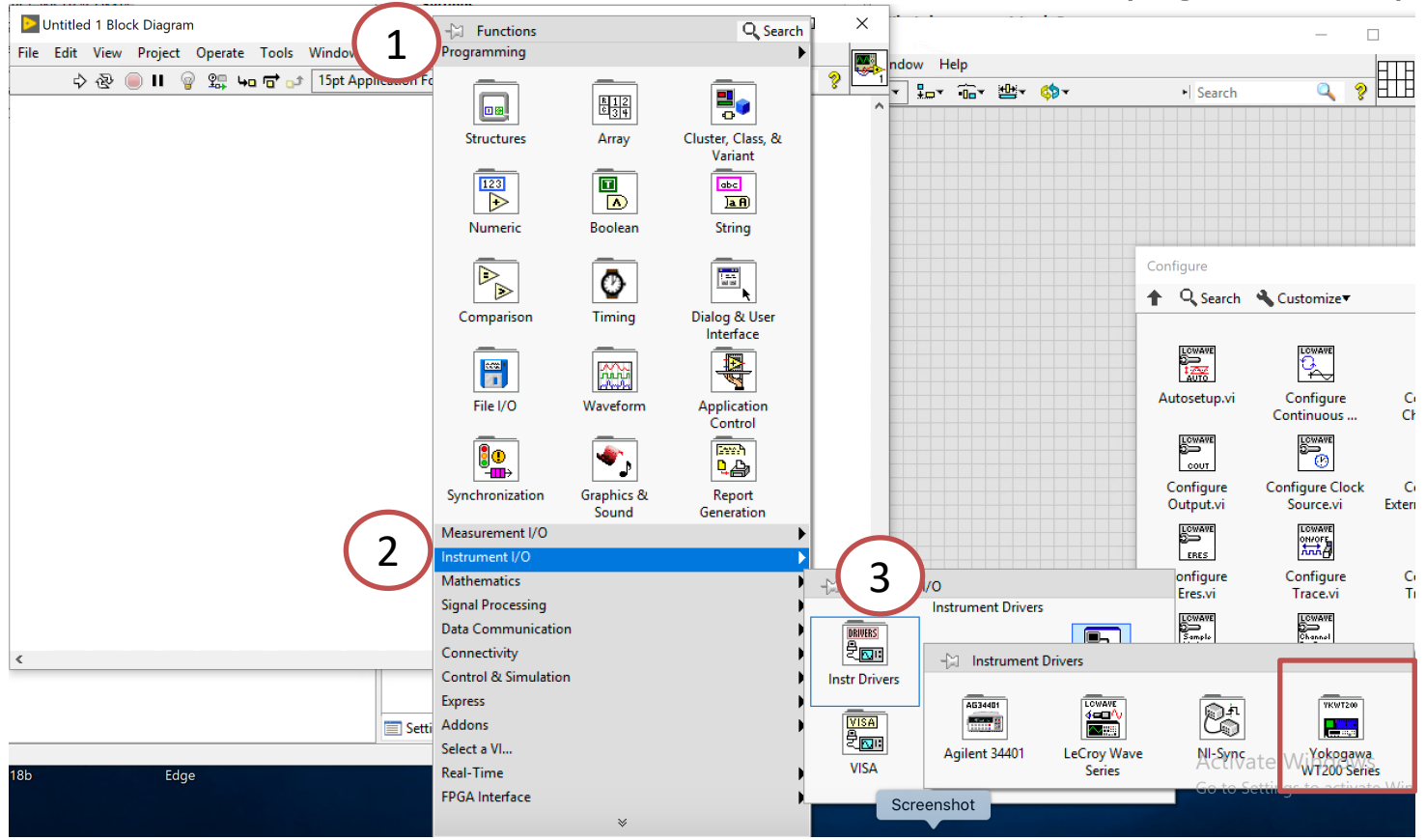

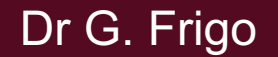

# Yokogawa WT200 Series

#### In the library we find:

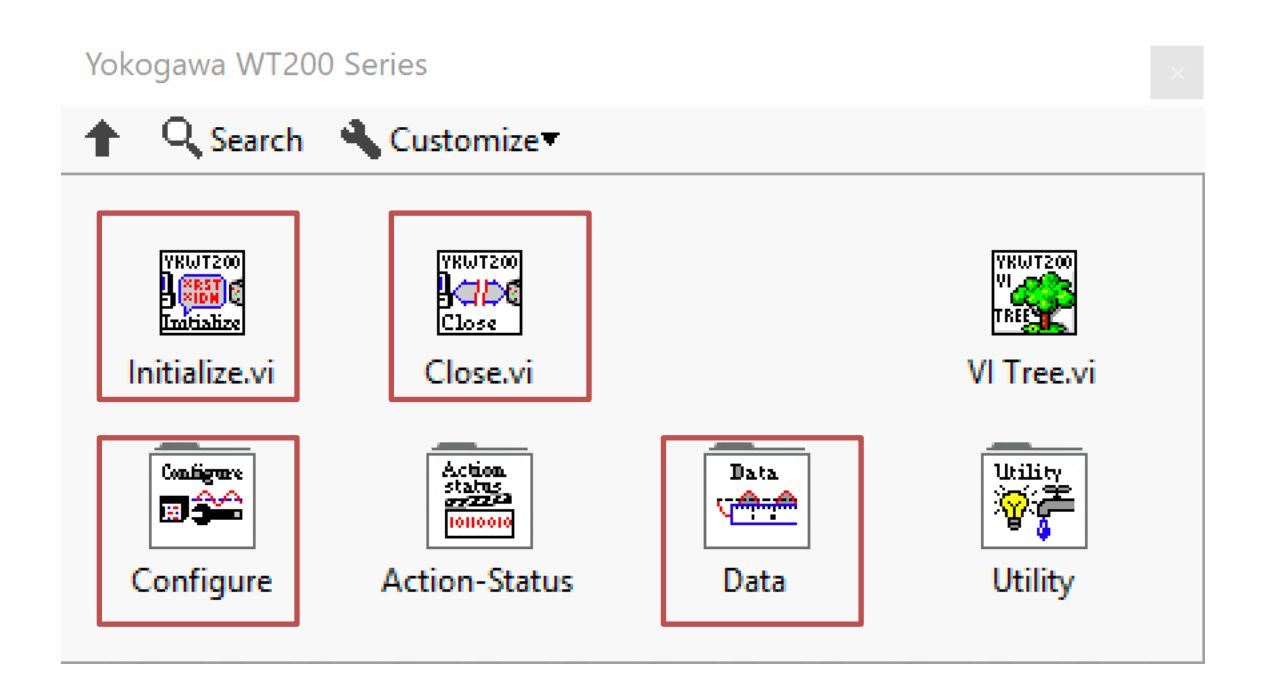

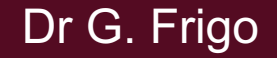

## Initialization

In order to initialize the communication with the instrument:

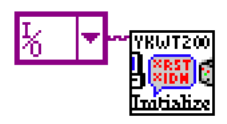

| <u>к</u> |                                       |
|----------|---------------------------------------|
|          | COM1                                  |
|          | COM3                                  |
|          | TCPIP0::100.100.100.100::inst0::INSTR |
|          | Refresh                               |

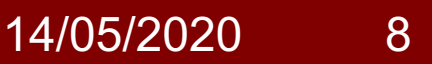

# Configure

| Configure                                 |                                                                |                                                                  |                                            |
|-------------------------------------------|----------------------------------------------------------------|------------------------------------------------------------------|--------------------------------------------|
| ↑ Q Search                                | 🔦 Customize 🔻                                                  |                                                                  |                                            |
|                                           |                                                                |                                                                  |                                            |
|                                           | YRWT200<br>CONFIG<br>Sync.<br>Seurce                           | YKWT200<br>Frg filter                                            |                                            |
| Config Mode.vi                            | Config Sync                                                    | Config Filter.vi                                                 | Config<br>Average vi                       |
| [1000.000.00]                             |                                                                |                                                                  |                                            |
|                                           |                                                                |                                                                  |                                            |
| Config Voltage                            | Config Current                                                 | Config Ext                                                       | Config                                     |
| Range.vi                                  | Range.vi                                                       | Sensor                                                           | Scaling.vi                                 |
|                                           |                                                                | YRWT200                                                          | VKUT200<br>BISPLAY                         |
| Config Math.vi                            | Config                                                         | Config Max                                                       | Config                                     |
|                                           | Integration.vi                                                 | Hold.vi                                                          | Display.vi                                 |
| VKUT200<br>VKUT200<br>VKUT200<br>PRES NOR | YRWT200<br>VIDERAU<br>NORMAL                                   | YRWT200<br>VIESD21<br>PRES.HAR                                   | ҮКШТ200<br>1997-24<br>НАЯМО.               |
| Config Measure                            | Config Measure                                                 | Config Measure                                                   | Config Measure                             |
| Preset Normal.vi                          | Normal.vi                                                      | Preset                                                           | Harmonics.vi                               |
|                                           | YKWT200<br>Lo J <sup>ar</sup> <sup>HK</sup><br>Campar,<br>MODE | YRWT200<br>La z <sup>yr</sup> <sup>er</sup><br>Campar,<br>NORMAL | 10 Jac <sup>Mar</sup><br>Compar.<br>HARMO. |
| Config                                    | Config                                                         | Config                                                           | Config                                     |
| Harmonics.vi                              | Comparator                                                     | Comparator                                                       | Comparator                                 |
|                                           |                                                                |                                                                  |                                            |
| Config D-A                                | Config D-A                                                     | YKWT230                                                          | Config Sample                              |
| Output.vi                                 | Output Lime.vi                                                 | Config Wiring.vi                                                 | Kate.vi                                    |

EE-206 Systèmes de mesure

### Data

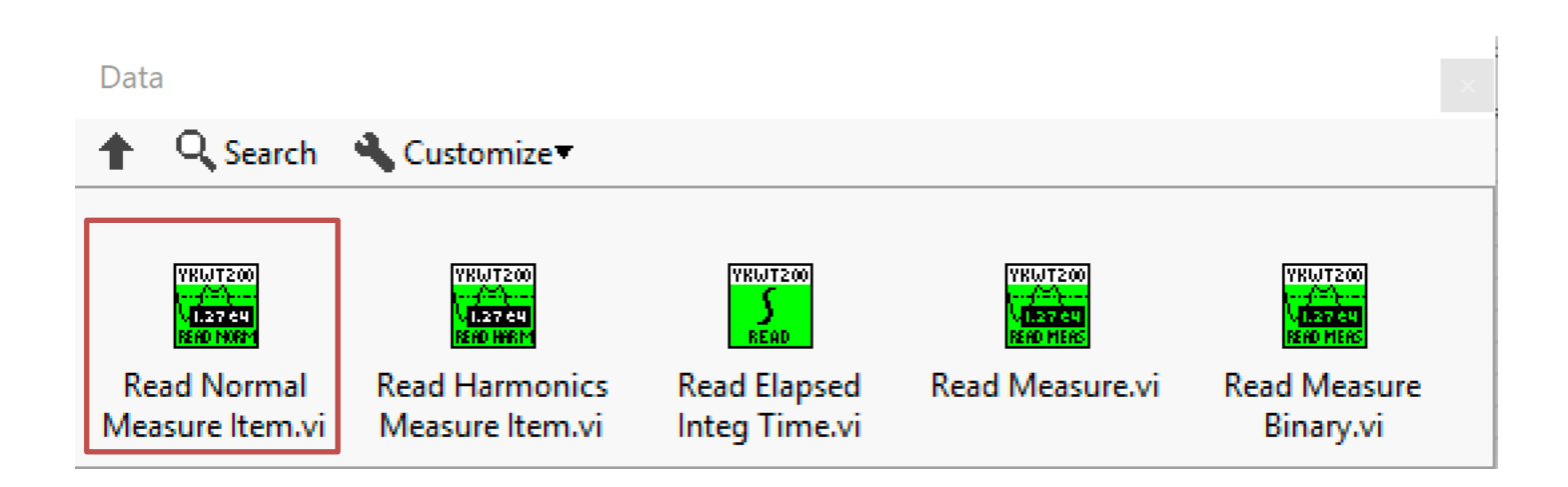

Dr G. Frigo

14/05/2020 10

### **Example of Read Data**

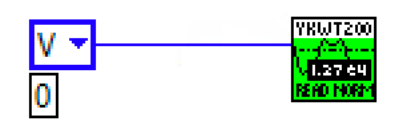

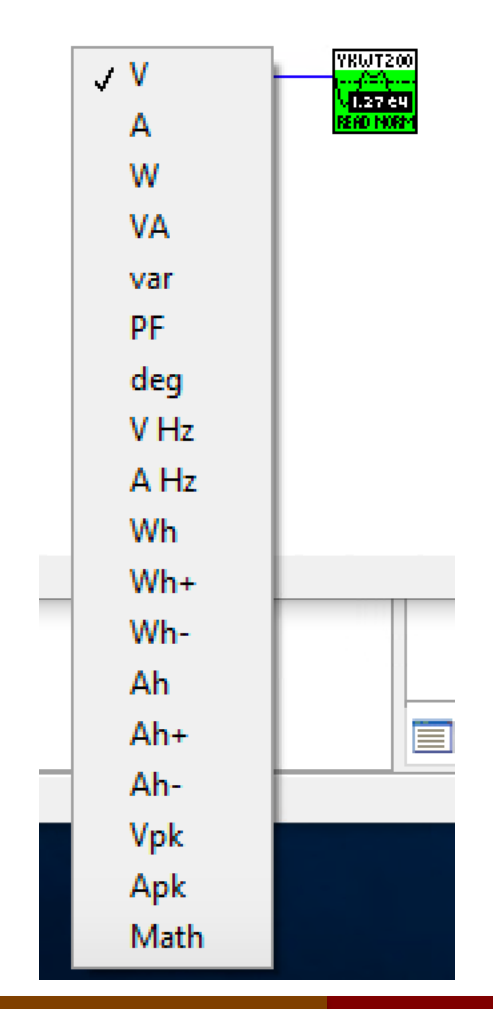

#### Dr G. Frigo

14/05/2020 11

## Exercise 1

- initialize the communication
- configure the measurement mode RMS
- auto-range the voltage and current channel
- configure the average mode (linear, meas. # 8)
- acquire the values of V, A and W
- close the communication

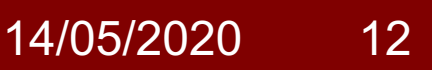

## Exercise 2

- initialize the communication
- configure the measurement mode RMS
- manual set of the voltage and current channel
- acquire 8 consecutive measurements of V, A and W
- compute the algebraic mean of the measurements
- close the communication

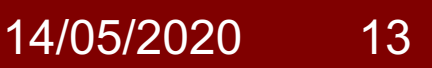